×

## Informar Retorno para Agência Reguladora

O objetivo desta funcionalidade é informar o retorno dos registros de atendimentos acompanhados pela Agência Reguladora. A opção pode ser acessada via **Menu de Sistema**, no caminho: **GSAN > Atendimento ao Público > Agência Reguladora > Informar Retorno para Agência Reguladora**.

Feito isso, o sistema exibe a tela a seguir:

#### Observação

Informamos que os dados exibidos nas telas a seguir são fictícios, e não retratam informações de clientes.

Last update: 12/03/2019 ajuda:informar\_retorno\_para\_agencia\_reguladora https://www.gsan.com.br/doku.php?id=ajuda:informar\_retorno\_para\_agencia\_reguladora 17:32

| @ Gsan ->                                       | Atendimento ao Publico -> Agencia Regulador | a -> Informar Retorno para Agencia Reguladora |  |  |  |
|-------------------------------------------------|---------------------------------------------|-----------------------------------------------|--|--|--|
| Informar Retorno para /                         | Agencia Reguladora                          |                                               |  |  |  |
|                                                 |                                             |                                               |  |  |  |
| I                                               | Pesquisar outro Registro de Atendim         | ento                                          |  |  |  |
| Número do RA:*                                  | Pesquisar                                   |                                               |  |  |  |
|                                                 |                                             |                                               |  |  |  |
| Dados do Registro de Atendimento                |                                             |                                               |  |  |  |
|                                                 |                                             |                                               |  |  |  |
| Dados da Reclamação na Agencia Reguladora       |                                             |                                               |  |  |  |
| Número da Reclamação:                           |                                             |                                               |  |  |  |
| Reguladora:                                     |                                             |                                               |  |  |  |
| Data Prevista para Agência                      |                                             |                                               |  |  |  |
| Reguladora Original:                            |                                             |                                               |  |  |  |
| Data Prevista para Agéncia<br>Reguladora Atual: |                                             |                                               |  |  |  |
| Motivo da Reclamação:                           |                                             |                                               |  |  |  |
| Data e Hora da Reclamação:                      |                                             |                                               |  |  |  |
|                                                 |                                             |                                               |  |  |  |
| Descrição da Reclamação:                        |                                             |                                               |  |  |  |
| , , ,                                           |                                             |                                               |  |  |  |
|                                                 |                                             |                                               |  |  |  |
| Motivo do Encerramento:                         |                                             |                                               |  |  |  |
|                                                 | Dados do Retorno para Agência               |                                               |  |  |  |
| Motivo do Retorno:*                             | •                                           |                                               |  |  |  |
| Motivo de Encerramento:                         | •                                           |                                               |  |  |  |
| Situação na Agência                             | · · · · · · · · · · · · · · · · · · ·       |                                               |  |  |  |
| Reguladora:*                                    |                                             |                                               |  |  |  |
|                                                 |                                             |                                               |  |  |  |
| Observação:                                     |                                             |                                               |  |  |  |
|                                                 |                                             | /                                             |  |  |  |
|                                                 | Dados do Contato para Agência               |                                               |  |  |  |
| Nome:                                           |                                             |                                               |  |  |  |
| E maile                                         |                                             |                                               |  |  |  |
|                                                 |                                             |                                               |  |  |  |
| Nome do órgão:                                  |                                             |                                               |  |  |  |
| DDD:                                            |                                             |                                               |  |  |  |
| Telefone:                                       |                                             |                                               |  |  |  |
| Ramal:                                          |                                             |                                               |  |  |  |
| Fax:                                            |                                             |                                               |  |  |  |
|                                                 |                                             |                                               |  |  |  |
|                                                 | Telefones do Reclamante                     |                                               |  |  |  |
| DDD Tele                                        | fone Ramal                                  | Tipo de Telefone                              |  |  |  |
|                                                 |                                             |                                               |  |  |  |
|                                                 |                                             |                                               |  |  |  |
|                                                 |                                             |                                               |  |  |  |
| Desfazer Cancelar                               |                                             | Inserir                                       |  |  |  |
|                                                 |                                             |                                               |  |  |  |
|                                                 | Varsia: Corre                               | tiva (Batch) 25/09/2017 - 10-23-01            |  |  |  |

Acima, é possível informar o retorno para a **Agência Reguladora**, com possibilidade de mudar o *status* do RA na **Agência** e cadastrar uma observação. Tanto o retorno quanto o status e a observação são exibidos nas funcionalidades **Manter Registro de Atendimento** e na **Consultar RA dados Agência Reguladora**.

Para isso, informe o campo **Número do RA** e clique em **Pesquisar** para que o sistema acesse a tela a seguir:

|                                                                                                    | Pe                                                                        | squisar                                                                                           | outro R                                                                          | egistro         | de Ater                                | ndimen                                | to     |                     |            |  |
|----------------------------------------------------------------------------------------------------|---------------------------------------------------------------------------|---------------------------------------------------------------------------------------------------|----------------------------------------------------------------------------------|-----------------|----------------------------------------|---------------------------------------|--------|---------------------|------------|--|
| Número do RA:*                                                                                                    | 4068453                                                                   | squisui                                                                                           | Pesa                                                                             | uisar           | de Atei                                | unnen                                 | 10     |                     |            |  |
|                                                                                                    |                                                                           |                                                                                                   |                                                                                  |                 |                                        |                                       |        |                     |            |  |
|                                                                                                    |                                                                           | Dados                                                                                             | do Regi                                                                          | stro de         | Atendin                                | nento                                 |        |                     |            |  |
| Número do RA:                                                                                                    | 406                                                                       | 8453                                                                                              | Site                                                                             | lação d         | o RA: P                                | ENDE                                  | NTE    |                     |            |  |
| Tipo de Solicitação:                                                                                                    | 601<br>1121                                                               | VEDIE                                                                                             |                                                                                  |                 |                                        | AGUA                                  |        | IA                  |            |  |
| Meio de Solicitação:                                                                                                    | BALCAO                                                                    | V EI KII                                                                                          | 10/10/10                                                                         | DEA             |                                        |                                       | DENOC  |                     |            |  |
| Matrícula do Imóvel:                                                                                                    | 7903545                                                                   | 50                                                                                                | 03.010.7                                                                         | 70.021          | 2.                                     |                                       |        |                     |            |  |
| Data e Hora do<br>Atendimento:                                                                                                    | 27/09/20                                                                  | 17                                                                                                | 09:07:0                                                                          | 0               |                                        |                                       |        |                     |            |  |
| Data Prevista:                                                                                                    | 07/10/20                                                                  | 17                                                                                                |                                                                                  |                 |                                        |                                       |        |                     |            |  |
| Data de<br>Encerramento:                                                                                                    |                                                                           |                                                                                                   |                                                                                  |                 |                                        |                                       |        |                     |            |  |
| Motivo do                                                                                                    |                                                                           |                                                                                                   |                                                                                  |                 |                                        |                                       |        |                     |            |  |
| Litterramento.                                                                                                    |                                                                           |                                                                                                   |                                                                                  |                 |                                        |                                       |        |                     |            |  |
| Cliente Solicitante:                                                                                                    | 7855049                                                                   | CRIST                                                                                             | IANA A                                                                           | NTONI           | Ą                                      |                                       |        |                     |            |  |
| Unidade Solicitante:                                                                                                    |                                                                           |                                                                                                   |                                                                                  |                 |                                        |                                       |        |                     |            |  |
| nome do sonenante.                                                                                                    |                                                                           |                                                                                                   |                                                                                  |                 |                                        |                                       |        |                     |            |  |
| Endereço da<br>Ocorrência:                                                                                                    | RUA BAN                                                                   | DEIRA                                                                                             | JUNIOR                                                                           | -               | - BELA                                 | PARN                                  | AMIRIM |                     |            |  |
| Ponto de Referência:                                                                                                    | PARNAMI                                                                   | KIM RN                                                                                            | 59140                                                                            | -000            |                                        |                                       |        | 1                   |            |  |
| Bairro:                                                                                                    |                                                                           |                                                                                                   |                                                                                  |                 |                                        |                                       |        |                     |            |  |
| Área do Bairro:                                                                                                    |                                                                           |                                                                                                   |                                                                                  |                 |                                        |                                       |        |                     |            |  |
| Local/Setor/Quadra:                                                                                                    | 503                                                                       | /10                                                                                               | 17                                                                               | 70              |                                        |                                       |        |                     |            |  |
| Divisio de Esgoto.                                                                                                    |                                                                           |                                                                                                   |                                                                                  |                 |                                        |                                       |        |                     |            |  |
| Unidade de<br>Atendimento:                                                                                                    | 7101                                                                      | ESCR                                                                                              | ITORIO                                                                           | LOCAL           | DE AS                                  | SSU                                   |        |                     |            |  |
| Unidade Atual:                                                                                                    | 7101                                                                      | ESCR                                                                                              | ITORIO                                                                           | LOCAL           | DE AS                                  | SSU                                   |        |                     |            |  |
|                                                                                                    | Dado                                                                      | os da Re                                                                                          | clamaca                                                                          | io na A         | nência F                               | Regula                                | dora   |                     |            |  |
| Reguladora Original:                                                                                                    |                                                                           | 0714010                                                                                           |                                                                                  |                 |                                        |                                       |        |                     |            |  |
| Data Prevista para Ag<br>Reguladora Atual:<br>Motivo da Reclamação<br>Data e Hora da Reclar                                                                                                    | ência<br>o:<br>nação:                                                     | 07/10/2<br>18/10/2<br>10<br>27/09/2<br>Falta                                                      | 017<br>017<br>FALT<br>017<br>d'Agua                                              | A DE A<br>09:20 | GUA<br>):04                            |                                       |        |                     |            |  |
| Descrição da Reclama<br>Descrição da Reclamaçã<br>Descrição da Reclama                                                                                                    | ência<br>o:<br>nação:<br>ação:                                            | 07/10/2<br>18/10/2<br>10<br>27/09/2<br>Falta                                                      | 017<br>017<br>FALT<br>017<br>d'Agua                                              | A DE A<br>09:20 | .GUA<br>):04                           |                                       |        |                     | 11         |  |
| Data Prevista para Ag<br>Reguladora Atual:<br>Motivo da Reclamaçã<br>Data e Hora da Reclam<br>Descrição da Reclama<br>Motivo do Encerrame                                                                                                    | ência<br>o:<br>nação:<br>ação:<br>nto:                                    | 07/10/2<br>18/10/2<br>10<br>27/09/2<br>Falta                                                      | 017<br>017<br>FALT<br>017<br>d'Agua                                              | A DE A<br>09:20 | GUA<br>):04                            |                                       |        |                     | 1,         |  |
| Motivo do Reformes<br>Motivo da Reclamação<br>Data e Hora da Reclamação<br>Data e Hora da Reclama<br>Motivo do Encerrame                                                                                                    | ência<br>o:<br>nação:<br>ação:<br>nto:                                    | 07/10/2<br>18/10/2<br>10<br>27/09/2<br>Falta<br>Dados<br>Repar                                    | 017<br>017<br>FALT<br>017<br>d'Agua                                              | A DE A<br>09:20 | GUA<br>):04<br>ra Agên                 | icia                                  |        |                     |            |  |
| Motivo do Reclama<br>Motivo da Reclamaçã<br>Data e Hora da Reclam<br>Data e Hora da Reclam<br>Descrição da Reclam<br>Motivo do Encerrame<br>Motivo do Retorno:*                                                                                                    | ência<br>o:<br>nação:<br>ação:<br>nto:                                    | 07/10/2<br>18/10/2<br>10<br>27/09/2<br>Falta<br>Dados<br>Repas<br>DESIS                           | 017<br>017<br>FALT<br>017<br>d'Agua<br>s do Ret<br>se de in<br>TENCI/            | A DE A<br>09:20 | GUA<br>):04<br>ra Agên<br>ao<br>SUARIO | icia<br>T                             |        |                     | 11         |  |
| Motivo do Reclama<br>Motivo da Reclamaçã<br>Data e Hora da Reclamaçã<br>Data e Hora da Reclama<br>Descrição da Reclama<br>Motivo do Encerrame<br>Motivo do Retorno:*<br>Motivo de Encerrame<br>Situação na Agência<br>Deservied reclama                                                                                                    | ência<br>o:<br>nação:<br>ação:<br>nto:<br>nto:                            | 07/10/2<br>18/10/2<br>10<br>27/09/2<br>Falta<br>Dados<br>Repas<br>DESIS<br>Pende                  | 017<br>FALT<br>017<br>d'Agua<br>s do Ret<br>se de in<br>TENCI/<br>nte            | A DE A<br>09:20 | GUA<br>0:04<br>ra Agên<br>ao<br>SUARIO |                                       |        |                     | 11         |  |
| Motivo da Reclamaçã<br>Data Prevista para Ag<br>Reguladora Atual:<br>Motivo da Reclamaçã<br>Data e Hora da Reclama<br>Descrição da Reclama<br>Motivo do Encerrame<br>Motivo do Retorno:"<br>Motivo de Encerrame<br>Situação na Agência<br>Reguladora:"                                                                                                    | ência<br>o:<br>nação:<br>ação:<br>nto:                                    | 07/10/2<br>18/10/2<br>10<br>27/09/2<br>Falta<br>Dados<br>Repas<br>DESIS<br>Pende<br>TESTE         | 017<br>FALT<br>017<br>d'Agua<br>d'Agua<br>s do Ret<br>se de in<br>TENCI/<br>nte  | A DE A<br>09:20 | GUA<br>):04<br>ra Agên<br>ao<br>SUARIO | icia<br>V<br>D V                      |        |                     | h          |  |
| Motivo da Reclamação<br>Data Prevista para Ag<br>Reguladora Atual:<br>Motivo da Reclamação<br>Data e Hora da Reclama<br>Descrição da Reclama<br>Motivo do Encerramen<br>Motivo do Retorno:*<br>Motivo de Encerramen<br>Situação na Agência<br>Reguladora:*                                                                                                    | ência<br>o:<br>nação:<br>ação:<br>nto:                                    | 07/10/2<br>18/10/2<br>10<br>27/09/2<br>Falta<br>Dados<br>Repas<br>DESIS<br>Pende<br>TESTE         | 017<br>FALT<br>017<br>d'Agua<br>d'Agua<br>s do Ret<br>se de in<br>TENCI/<br>nte  | A DE A<br>09:20 | GUA<br>:04<br>ra Agên<br>ao<br>SSUARIO | cia<br>V<br>V<br>V                    |        |                     |            |  |
| Motivo da Reclamaçã<br>Data Prevista para Ag<br>Reguladora Atual:<br>Motivo da Reclamaçã<br>Data e Hora da Reclama<br>Descrição da Reclama<br>Motivo do Encerrame<br>Motivo do Retorno:*<br>Motivo de Encerrame<br>Situação na Agência<br>Reguladora:*                                                                                                    | ência<br>o:<br>nação:<br>ação:<br>nto:                                    | 07/10/2<br>18/10/2<br>10<br>27/09/2<br>Falta<br>Dados<br>Repas<br>DESIS<br>Pende<br>TESTE         | 017<br>FALT<br>017<br>d'Agua<br>s do Ret<br>se de in<br>TENCI/<br>nte            | A DE A<br>09:20 | GUA<br>0:04<br>ra Agên<br>ao<br>SUARIO | icia<br>V<br>D V<br>V                 |        |                     |            |  |
| Nome:                                                                                                    | ência<br>o:<br>nação:<br>ação:<br>nto:<br>nto:                            | 07/10/2<br>18/10/2<br>10<br>27/09/2<br>Falta<br>Dados<br>DESIS<br>Pende<br>TESTE<br>Dado          | 017<br>FALT<br>017<br>d'Agua<br>s do Ret<br>se de in<br>TENCI/<br>nte            | A DE A<br>09:20 | GUA<br>0:04<br>ra Agên<br>ao<br>SUARIO | icia<br>V<br>V                        |        |                     |            |  |
| Nome:<br>E-mail:                                                                                                    | ência<br>o:<br>nação:<br>ação:<br>nto:                                    | 07/10/2<br>18/10/2<br>10<br>27/09/2<br>Falta<br>Dados<br>Repas<br>DESIS<br>Pende<br>TESTE<br>Dado | 017<br>FALT<br>017<br>d'Agua<br>s do Ret<br>se de in<br>TENCI/<br>nte            | A DE A<br>09:20 | GUA<br>0:04<br>ra Agên<br>ao<br>SUARIO | cia<br>▼<br>□<br>▼<br>□<br>▼          |        |                     |            |  |
| Nome:<br>E-mail:<br>Nome do órgão:<br>None do órgão:<br>Nome do órgão:<br>Nome do órgão:<br>Nome do órgão:<br>Nome do órgão:<br>Nome do órgão:<br>Natual do Augencia<br>Negulatora:<br>Nome do órgão:<br>Negulatora:<br>Negulatora | ência<br>o:<br>nação:<br>ação:<br>nto:                                    | 07/10/2<br>18/10/2<br>10<br>27/09/2<br>Falta<br>Dados<br>Repas<br>DESIS<br>Pende<br>TESTE<br>Dado | 017<br>FALT<br>017<br>d'Agua<br>s do Ret<br>se de in<br>TENCI/<br>nte            | A DE A<br>09:20 | GUA<br>0:04<br>ra Agên<br>ao<br>SUARIO | icia<br>▼<br>↓<br>▼<br>■<br>■<br>ncia |        |                     |            |  |
| Nome:<br>E-mail:<br>Nome do órgão:<br>La prevista para Ag<br>Reguladora Atual:<br>Motivo da Reclamação<br>Data e Hora da Reclama<br>Motivo do Encerrame<br>Notivo do Encerrame<br>Situação na Agência<br>Reguladora:<br>Nome:<br>E-mail:<br>Nome do órgão:<br>DDD:                                                                                                    | ência<br>o:<br>nação:<br>ação:<br>nto:<br>nto:                            | 07/10/2<br>18/10/2<br>10<br>27/09/2<br>Falta<br>Dados<br>Repas<br>DESIS<br>Pende<br>TESTE<br>Dado | 017<br>FALT<br>017<br>d'Agua<br>s do Ret<br>se de in<br>TENCI/<br>nte            | A DE A<br>09:20 | GUA<br>1:04<br>ra Agên<br>ao<br>SUARIO | icia<br>V<br>V<br>V<br>incia          |        |                     |            |  |
| Nome:<br>E-mail:<br>Nome do órgão:<br>Data prevista para Ag<br>Reguladora Atual:<br>Motivo da Reclamação<br>Data e Hora da Reclama<br>Motivo do Encerrame<br>Notivo do Encerrame<br>Situação na Agência<br>Reguladora:<br>Dbservação:<br>Nome:<br>E-mail:<br>Nome do órgão:<br>DDD:<br>Telefone:                                                                                                    | ência<br>o:<br>mação:<br>ação:<br>nto:<br>nto:                            | 07/10/2<br>18/10/2<br>10<br>27/09/2<br>Falta<br>Dados<br>Repas<br>DESIS<br>Pende<br>TESTE<br>Dado | 017<br>FALT<br>017<br>d'Agua<br>s do Ret<br>se de in<br>TENCI/<br>nte            | A DE A<br>09:20 | GUA<br>0:04<br>ra Agên<br>ao<br>SUARIO | icia<br>V<br>V<br>Incia               |        |                     |            |  |
| Nome:<br>E-mail:<br>Nome do órgão:<br>Data prevista para Ag<br>Reguladora Atual:<br>Motivo da Reclamaçã<br>Descrição da Reclama<br>Motivo do Encerrame<br>Situação na Agência<br>Reguladora:<br>Nome:<br>E-mail:<br>DDD:<br>Telefone:<br>Ramal:<br>E-mail:                                                                                                    | ência<br>o:<br>mação:<br>ação:<br>nto:                                    | 07/10/2<br>18/10/2<br>10<br>27/09/2<br>Falta<br>Dados<br>Repas<br>DESIS<br>Pende<br>TESTE<br>Dado | 017<br>FALT<br>017<br>d'Agua<br>s do Ret<br>se de in<br>TENCI/<br>nte            | A DE A<br>09:20 | GUA<br>ra Agên<br>ao<br>SUARI(         | cia<br>V<br>D<br>V<br>ncia            |        |                     |            |  |
| Nome:<br>E-mail:<br>Nome of orgão:<br>Data prevista para Ag<br>Reguladora Atual:<br>Motivo da Reclama<br>Motivo do Encerrame<br>Motivo do Encerrame<br>Situação na Agência<br>Reguladora:<br>Nome:<br>E-mail:<br>Nome do órgão:<br>DDD:<br>Telefone:<br>Ramal:<br>Fax:                                                                                                    | ência<br>o:<br>nação:<br>ação:<br>nto:<br>nto:                            | 07/10/2<br>18/10/2<br>10<br>27/09/2<br>Falta<br>Dados<br>Repas<br>DESIS<br>Pende<br>TESTE<br>Dado | 017<br>FALT<br>017<br>d'Agua<br>s do Ret<br>se de in<br>TENCI/<br>nte            | A DE A<br>09:20 | GUA<br>1:04<br>ra Agên<br>ao<br>SUARIO | icia<br>V<br>D<br>V<br>icia           |        |                     |            |  |
| Nome:<br>E-mail:<br>Nome do órgão:<br>E-mail:<br>Nome do órgão:<br>DDDD                                                                                                    | ência o: nação: ação: nto:                                                | 07/10/2 18/10/2 18/10/2 10 27/09/2 Falta Dados Repas DESIS Pende TESTE Dado                       | 017<br>FALT<br>017<br>d'Agua<br>s do Ret<br>se de in<br>TENCI/<br>nte<br>s do Co | A DE A<br>09:20 | GUA<br>1:04<br>ra Agên<br>ao<br>SUARIO | icia<br>V<br>V<br>Incia               |        |                     |            |  |
| Nome:<br>E-mail:<br>Nome do órgão:<br>Data Prevista para Ag<br>Reguladora Atual:<br>Motivo da Reclamaçã<br>Descrição da Reclama<br>Motivo do Encerrame<br>Situação na Agência<br>Reguladora:<br>Dbservação:<br>Nome:<br>E-mail:<br>Nome do órgão:<br>DDD:<br>Telefone:<br>Ramal:<br>Fax:<br>DDD<br>(81)                                                                                                    | éncia<br>o:<br>mação:<br>ação:<br>nto:<br>nto:<br><u>Telefo</u><br>992345 | 07/10/2 18/10/2 18/10/2 10 27/09/2 Falta Dados Repas DESIS Pende TESTE Dado                       | 017<br>FALT<br>017<br>d'Agua<br>s do Ret<br>se de in<br>TENCI/<br>nte            | A DE A<br>09:20 | GUA<br>ra Agên<br>ao<br>SUARIG         |                                       | Tip    | o de Tele<br>CELULA | efone      |  |
| Nome:<br>E-mail:<br>Nome do órgão:<br>Data revista para Ag<br>Reguladora Atual:<br>Motivo da Reclamaçã<br>Descrição da Reclama<br>Motivo do Encerrame<br>Situação na Agência<br>Reguladora:<br>Dbservação:<br>Nome:<br>E-mail:<br>DDD:<br>Telefone:<br>Ramal:<br>Fax:<br>DDD<br>(81)                                                                                                    | ência<br>o:<br>nação:<br>ação:<br>nto:<br>nto:<br>Telefo<br>992345        | 07/10/2<br>18/10/2<br>10<br>27/09/2<br>Falta<br>Dados<br>Repas<br>DESIS<br>Pende<br>TESTE<br>Dado | 017<br>FALT<br>017<br>d'Agua<br>s do Ret<br>se de in<br>TENCI/<br>nte            | A DE A<br>09:20 | GUA<br>ra Agên<br>ao<br>SUARIG         |                                       | Tip    | o de Tele<br>CELULA | efone<br>R |  |

Aqui a tela é visualizada expandida, com os dados do link *Dados do Registro de Atendimento* e dos campos do quadro **Dados da Reclamação na Agência Reguladora**, visíveis. Opcionalmente,

informe os **Dados do Contato para a Agência** e clique no botão **Inserir**. Para detalhes sobre o preenchimento dos campos clique **AQUI**.

O sistema executa algumas validações:

- 1. Verificar existência do registro de atendimento:
  - 1. Caso não exista o Registro de Atendimento, o sistema exibe a mensagem: *Registro de Atendimento inexistente* e retorna para o passo correspondente no fluxo principal.
- 2. Verificar existência do DDD:
  - 1. Caso o código do DDD não exista, o sistema exibe a mensagem: *DDD informado não está cadastrado no sistema* e retorna para o passo correspondente no fluxo.
- 3. Validar E-mail:
  - 1. Caso o usuário informe e-mail faltando o caractere @, contendo espaço em branco e sem informação antes e/ou após do @ e sem pelo menos um *caractere*, o sistema exibe a mensagem: *E-mail inválido* e retorna para o passo correspondente no fluxo principal.
- 4. Verificar se retorno já informado:
  - 1. Caso o RA já possua dados de retorno informado, o sistema exibe a mensagem: *RA com dados de retorno já informados* e retorna para o passo correspondente no fluxo principal.

### Tela de Sucesso

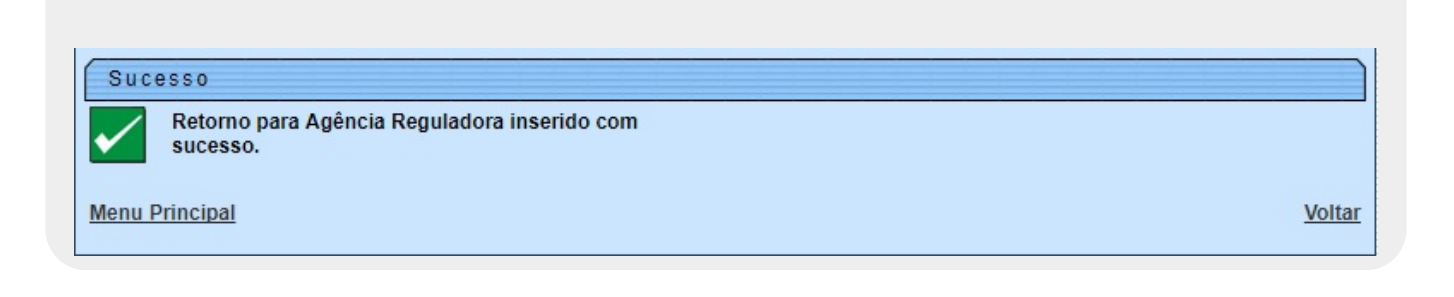

## **Preenchimento dos Campos**

| Campo        | Orientações para Preenchimento                                                                                                    |
|--------------|----------------------------------------------------------------------------------------------------|
| Número do RA | Campo obrigatório. Informe o número do registro de atendimento e<br>clique no botão <u>Pesquisar</u> .<br><b>Regra associada:</b> Caso a funcionalidade tenha sido acionada<br>diretamente pelo <b>Menu</b> . Caso contrário, o número é exibido<br>automaticamente e não é possível alterá-lo. |

| Campo                               | Orientações para Preenchimento                                                                                                    |  |  |
|-------------------------------------|----------------------------------------------------------------------------------------------------|--|--|
| Dados do Registro de<br>Atendimento | Este é um <i>link</i> que permite ao usuário expandir ou recolher uma list com os dados do registro de atendimento, que ficam no modo recoll |  |  |
| Dados do Retorno para<br>Agência    |                                                                                                    |  |  |
| Motivo do Retorno                   | Campo obrigatório. Selecione uma das opções disponibilizadas pelo sistema.                                                                   |  |  |
| Motivo de Encerramento              | Campo obrigatório. Selecione uma das opções disponibilizadas pelo sistema.                                                                   |  |  |
| Situação na Agência<br>Reguladora   | Campo obrigatório. Selecione uma das opções disponibilizadas pelo sistema.                                                                   |  |  |
| Observação                          | Informe por extenso uma observação sobre o retorno.                                                                                          |  |  |
| Dados do Contato para<br>Agência    |                                                                                                    |  |  |
| Nome                                | Informe por extenso o nome do contato com até 50 (cinquenta)<br>caracteres.                                                                  |  |  |
| E-mail                              | Informe por extenso o e-mail do contato com até 40 (quarenta) caracteres.                                                                    |  |  |
| Nome do Órgão                       | Informe por extenso o nome do órgão de contato com até 40 (quarenta) caracteres.                                                             |  |  |
| DDD                                 | Informe o DDD do contato com até 2 (dois) dígitos.                                                                                           |  |  |
| Telefone                            | Informe o número de telefone do contato com até 9 (nove) dígitos.                                                                            |  |  |
| Ramal                               | Informe o número de ramal do telefone do contato com até 4 (quatro) dígitos.                                                                 |  |  |
| Fax                                 | Informe o número de fax do contato com até 9 (nove) dígitos.                                                                                 |  |  |
| Telefones do<br>Reclamante          | Campos para consulta. Dados informados na funcionalidade Informar<br>Dados da Agência Reguladora.                                            |  |  |

# Funcionalidade dos Botões

| Botão     | Descrição da Funcionalidade                                                                                           |
|-----------|----------------------------------------------------------------------------------------------------|
| Pesquisar | Ao clicar neste botão, o sistema comanda a execução da pesquisa dos dados referentes ao Registro de Atendimento - RA. |
| Cancelar  | Ao clicar neste botão, o sistema cancela a operação e retorna à tela principal.                                       |
| Desfazer  | Ao clicar neste botão, o sistema desfaz a última operação realizada.                                                  |
| Inserir   | Ao clicar neste botão, o sistema comanda a inserção dos dados na base de dados.                                       |

### Referências

Informar retorno RA para Agência Reguladora

Consultar RAs Acompanhadas pela Agência Reguladora

Informar Dados da Agência Reguladora

Last update: 12/03/2019 ajuda:informar\_retorno\_para\_agencia\_reguladora https://www.gsan.com.br/doku.php?id=ajuda:informar\_retorno\_para\_agencia\_reguladora 17:32

### **Termos Principais**

### **Agências Reguladoras**

#### **Registro de Atendimento**

Clique aqui para retornar ao Menu Principal do GSAN

From: https://www.gsan.com.br/ - Base de Conhecimento de Gestão Comercial de Saneamento

Permanent link: https://www.gsan.com.br/doku.php?id=ajuda:informar\_retorno\_para\_agencia\_reguladora

Last update: 12/03/2019 17:32

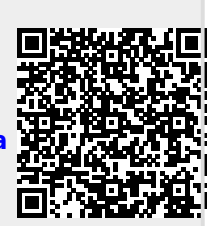